# 湖沼データ Web システム 利用マニュアル

 $\operatorname{Ver}\,2.2$ 

2016/02/29

# 目 次

| 1 シン | ステム概要                             |
|------|-----------------------------------|
| 1.1  | 主な機能3                             |
| 1.2  | 動作環境                              |
| 2 地[ | 図の操作                              |
| 2.1  | 湖沼を選択する4                          |
| 2.2  | リンクを参照する5                         |
| 2.   | 2.1 the Degree Confluence Project |
| 2.   | 2.2 気象庁                           |
| 2.   | 2.3 ILEC                          |
| 2.   | 2.4 USDA                          |
| 2.   | 2.5 Wikipedia                     |
| 2.3  | 湖沼への直接リンクについて                     |
| 2.4  | 地図の表示範囲を調整する7                     |
| 3 CR | RU 気温・降雨量グラフの描画                   |
| 3.1  | 湖沼を選択する                           |
| 3.2  | 対象データを選択する                        |
| 3.3  | グラフオプションを選択する                     |
| 4 1D | )データの描画                           |
| 4.1  | 湖沼を選択する                           |
| 4.2  | 対象データを選択する9                       |
| 4.3  | グラフオプションを選択する                     |
| 5 2D | )データの描画10                         |
| 5.1  | 湖沼を選択する10                         |
| 5.2  | 対象データを選択する10                      |
| 5.3  | 描画オプションを選択する11                    |
| 6 湖泊 | 沼線、標高線、土地利用の描画12                  |
| 6.1  | 湖沼を選択する12                         |
| 6.2  | 対象データを選択する12                      |
| 6.3  | 描画オプションを選択する12                    |
| 7 過  | 去に作成した画像の参照13                     |

### 1 システム概要

#### 1.1 主な機能

本システムは、用意された気象データを元に、Web ブラウザから GrADS を実行し描画す るシステムです。

- ▶ あらかじめ用意された湖沼情報を参照することが出来ます
- ▶ 湖沼を選択することで、指定された座標から GrADS で描画することが出来ます
- ▶ GoogleMap にて描画する地点、範囲を指定することが出来ます
- ▶ 作成された画像、元データや GrADS コマンドをダウンロードすることが出来ます

#### 1.2 動作環境

本システムの利用には、以下のブラウザおよび設定が必要です。

- 対応ブラウザ
   Internet Explorer、Firefox、Google Chrome で動作確認されています。
- JavaScriptの使用
   GoogleMap をはじめ、JavaScript が利用されています。
- Cookie の使用
   作成済みデータの情報保管などに Cookie が利用されています。

# 2 地図の操作

# 2.1 湖沼を選択する

| Terreration of the second second seco | N STOR<br>N STOR<br>N STOR | 1) | 右ペインの「Select Lake」をクリック<br>します |
|----------------------------------------------------------------------------------------------------|----------------------------------------------------------------------------------------------------|----|--------------------------------|
| Lake Select                                                                                                    | €×                                                                                                    | 2) | Country および Lake/Wetland を選択し  |
| Country:<br>Ahganistan<br>Albania                                                                                                    | *                                                                                                    |    | ます                             |
| Angola<br>Antarctica<br>Argentina<br>Armenia                                                                                                    |                                                                                                    | "  | Search:"にて湖沼名を検索する事ができ         |
| Australia<br>Austria<br>Azerbaldjan<br>Azerbaljan                                                                                                    |                                                                                                    | ま  | す。                             |
| Asamiri Az (Laka Asamiri<br>Akamiro (Laka Akan)<br>Asamiro (Laka Akan)<br>Biva-aro (Laka Biva)<br>Chuzenji-ko (Laka Biva)<br>Hazhiro_gata<br>Hazara (Laka Hada)<br>Sawashiro-ko (Laka Biva)<br>Sawashiro-ko (Laka Biva)<br>Sawashiro-ko (Laka Biva)<br>Sawashiro-ko (Laka Biva)<br>Sawashiro-ko (Laka Biva)<br>Naa_numa<br>Juka<br>Kamafusa damu-ko<br>Kamafusa damu-ko<br>Kamafusa damu-ko<br>Kamafusa damu-ko<br>Kamafusa damu-ko<br>Kamafusa damu-ko<br>Kamafusa damu-ko<br>Kamafusa damu-ko<br>Kamafusa damu-ko<br>Kamafusa damu-ko                                                                                                    | )<br>)<br>)<br>)<br>)<br>)<br>)<br>)<br>)<br>)<br>)<br>)<br>)<br>)                                                                                                    |    |                                |
| Lake V                                                                                                    | ictoria                                                                                                    | 3) | 湖沼を選択すると 右ペインに湖沼情報             |
| Country                                                                                                    | Tanzania                                                                                                    | 0/ |                                |
| Latitude                                                                                                    | 1°01'S                                                                                                    |    | が表示されます。                       |
| Longitude                                                                                                    | 32*01'E                                                                                                    |    | NACAUG JO                      |
| Altitude                                                                                                    | 68,800,000,000m                                                                                                    |    |                                |
| Shoreline Length                                                                                                    | 0.023 km                                                                                                    |    |                                |
| Volume                                                                                                    | 2,130,000MIT                                                                                                    |    |                                |
| Max Depth                                                                                                    | 40.0m                                                                                                    |    |                                |
| Mean Depth                                                                                                    | Regulated                                                                                                    |    |                                |
| Water level control                                                                                                    |                                                                                                    |    |                                |
| Annual water level fluctuation                                                                                                    | 3,440,000.00 m                                                                                                    |    |                                |
| Residence time                                                                                                    | 184,000,000,000,00 yr                                                                                                    |    |                                |
| Catchment area                                                                                                    | -                                                                                                    |    |                                |
| ILEC Link                                                                                                    | AFR-05                                                                                                    |    |                                |
| USDA Link                                                                                                    | Jason-2 Envisat                                                                                                    |    |                                |
| Wikipedia Link                                                                                                    | Lake_Victoria                                                                                                    |    |                                |

湖沼データ Web システム 利用マニュアル Ver 2.2

#### 2.2 リンクを参照する

#### 2.2.1 the Degree Confluence Project

💼 Link to the Degree Confluence Project Show

「Show」をクリックすると、GoogleMap 上にカメラアイコンが表示されます。アイコンを クリックすると、the Degree Confluence Project の当該座標のページに遷移します。

#### 2.2.2 気象庁

ClimatView 月別値

#### JMA Observation spot Show

「Show」をクリックすると、GoogleMap 上に旗アイコンが表示されます。アイコンをクリ ックすると、気象庁観測データの当該座標のページに遷移します。

#### ClimatView 日別値

JMA Observation Daily Spot Show

「Show」をクリックすると、GoogleMap 上に旗アイコンが表示されます。アイコンをクリ ックすると、気象庁観測データの当該座標のページに遷移します。

#### 2.2.3 ILEC

#### ILEC Link AFR-05

湖沼情報の「ILEC Link」にリンクが表示された場合、リンクをクリックすると、ILEC の 湖沼情報ページに遷移します。

#### 2.2.4 USDA

#### USDA Link Jason-2 Envisat

湖沼情報の「USDA Link」にリンクが表示された場合、リンクをクリックすると、ILEC の湖沼情報ページに遷移します。リンクは最大2個の衛星データへのリンクが表示されま す。

#### 2.2.5 Wikipedia

#### Wikipedia Link Lake\_Victoria

湖沼情報の「Wikipedia Link」にリンクが表示された場合、リンクをクリックすると、 Wikipediaの湖沼情報ページに遷移します。

### 2.3 湖沼への直接リンクについて

湖沼を選択すると、右上部に当該湖沼への直接リンク URL が表示されます。外部のサイト からのリンクや、ブックマークの登録等に利用できます。

URL http://depc010.mri-jma.go.jp/?&country=Japan&lake=7082

### 2.4 地図の表示範囲を調整する

操作方法は Google Map と同じです。

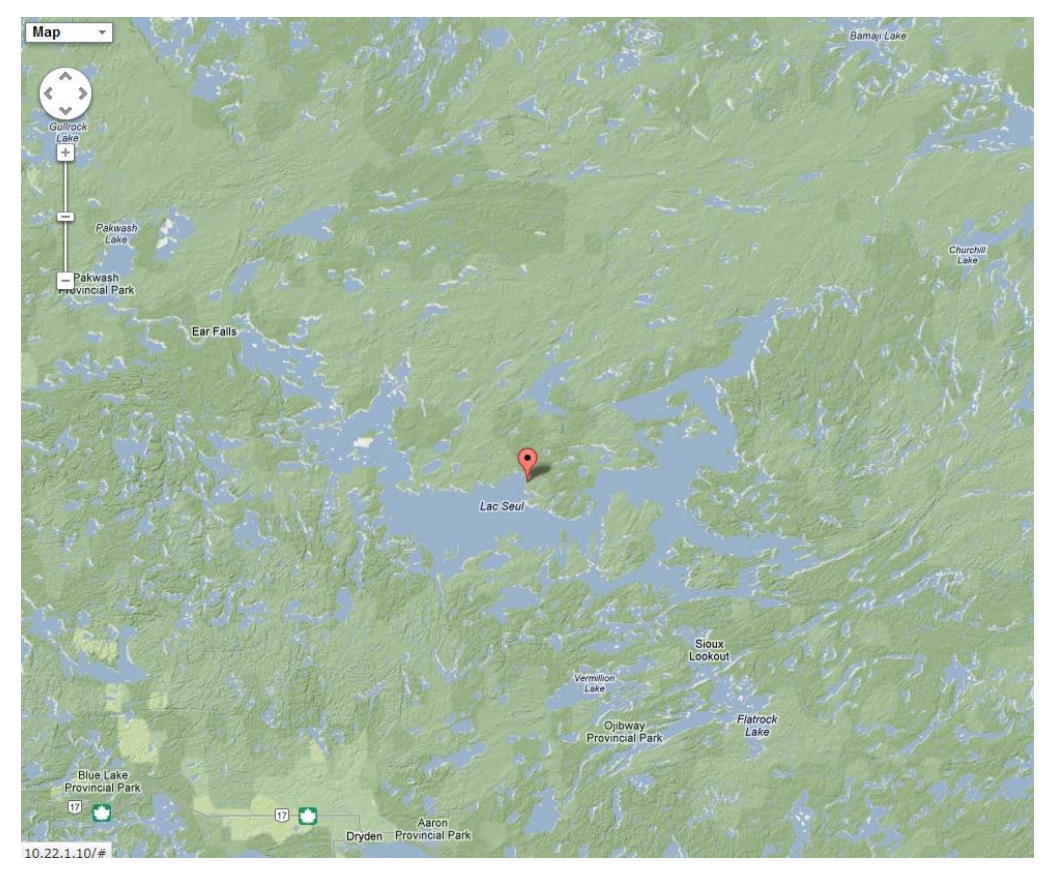

- 地図をドラッグすると、画面上部の座標が変更されます。また、「CRU Temperature/Precipitation graph」「CRU&JRA 1D Data」の緯度・経度、「CRU&JRA 2D Data」の表示エリア(東西南北の経緯度)も変更されます。
- 地図をズーム In/Out すると、「CRU&JRA 2D Data」の表示エリア(東西南北の経緯 度)も変更されます。

### 3 CRU 気温・降雨量グラフの描画

#### 3.1 湖沼を選択する

「2.1 湖沼を選択する」を参考に、湖沼を選択します。

### 3.2 対象データを選択する

| Climatology   | 値を選択します。<br>Climatolory 気候値<br>Chronologival 時系列 |     |
|---------------|--------------------------------------------------|-----|
| Chronological | Climatolory                                      | 気候値 |
|               | Chronologival                                    | 時系列 |
|               |                                                  |     |

# 3.3 グラフオプションを選択する

| Y Range:                                 | Auto Manual Precipitation Min: Max: Temperature Min: Max:               |  |  |  |  |  |
|------------------------------------------|-------------------------------------------------------------------------|--|--|--|--|--|
| Image width:                             | ● 1024 px ○ 1440 px ○ 1600 px ○ 1920 px ○ 2560 px                       |  |  |  |  |  |
| Precipitation Graph:                     | Color: Aqua v Type: Bar v Width: Wide v                                 |  |  |  |  |  |
| Max. Temperature Graph:                  | Color: Red Type: Line T Marker: Type: Style: Solid line T               |  |  |  |  |  |
| Avg. Temperature Graph:                  | Color. DarkYellow Type: Line Marker. X Style: solid line                |  |  |  |  |  |
| Min. Temperature Graph:                  | Color: DarkBlue   Type: Line  Marker:  Style: solid line                |  |  |  |  |  |
| Legends Position:                        | OutSide     O TopLeft     O TopRight     O BottomLeft     O BottomRight |  |  |  |  |  |
| 必要に応じて縦軸範囲を入力します。                        |                                                                         |  |  |  |  |  |
| 出力画像サイズ、グラフの色、折れ線グラフか棒グラフ、折れ線グラフの場合はマーカー |                                                                         |  |  |  |  |  |
| と線種、棒グラフの場合は棒の幅を選択します。                   |                                                                         |  |  |  |  |  |

# 4 1D データの描画

### 4.1 湖沼を選択する

「2.1 湖沼を選択する」を参考に、湖沼を選択します。

### 4.2 対象データを選択する

|                                                                                                    | データ「CRU」、「JRA」<br>を選択します。 | 、 「Precipitation」 |
|----------------------------------------------------------------------------------------------------|---------------------------|-------------------|
|                                                                                                    |                           |                   |
| Cloud Cover [%]<br>Cloud Cover [%]<br>Diurnal Temperature Range [degC]<br>Precipitation [mm/day]<br>Daily Mean Temperature [degC]<br>Monthly Ave. Daily Min Temperature [degC]<br>Monthly Ave. Daily Max Temperature [degC]<br>Vapour Pressure [hPa]<br>Wet Day Frequency [days]<br>Potential Evapo-Transpiration [mm/day] | 変数を選択します。                 |                   |
| Climatology                                                                                                    | 値を選択します。                  |                   |
| Climatology<br>Chronological                                                                                                    | Climatolory               | 気候値               |
| Anomaly Chronological                                                                                                    | Chronologival             | 時系列               |
|                                                                                                    | Anomaly Chronologi        | cal 気候値との差分       |
|                                                                                                    |                           |                   |
| Monthly mean 💌                                                                                                    | 「時系列」または「気候               | 直との差分」を選択         |
| Monthly mean                                                                                                    | した場合、期間を指定し               | ます。               |
| Annual mean                                                                                                    | Monthly mean              | 月平均               |
| From Jan1981 To Dec2009                                                                                                    | 3 Monthly mean            | 3ヶ月平均             |
|                                                                                                    | Annual mean               | 年平均               |

# 4.3 グラフオプションを選択する

| Y Range:     | Min: Max:                                             | 必要に応じて縦軸範囲を入力します。                            |
|--------------|-------------------------------------------------------|----------------------------------------------|
| Image width: | ● 1024 px ○ 1440 px ○ 1600 px ○ 1920<br>px ○ 2560 px  | 出力画像サイズ、グラフの色、折れ線グラフ                         |
| Draw Option: | Color: Red Type: Line Type: Marker: Style: Solid line | か棒グラフ、折れ線グラフの場合はマーカー<br>と線種 棒グラフの場合は棒の幅を選択しま |
|              |                                                       | す。                                           |

# 5 2D データの描画

### 5.1 湖沼を選択する

「2.1 湖沼を選択する」を参考に、湖沼を選択します。

### 5.2 対象データを選択する

| ● CRU ◎ JRA ◎ Precipitation                                                                                                    | データ「CRU」、「JRA」          | <pre>     [Precipitation] </pre> |
|----------------------------------------------------------------------------------------------------|-------------------------|----------------------------------|
|                                                                                                    | を選択します。                 |                                  |
| Cloud Cover [%] Cloud Cover [%] Diurnal Temperature Range [degC] Precipitation [mm/day] Daily Mean Temperature [degC] Monthly Ave. Daily Min Temperature [degC] Monthly Ave. Daily Max Temperature [degC] Vapour Pressure [hPa] Wet Day Frequency [days] Potential Evapo-Transpiration [mm/day] | 変数を選択します。               |                                  |
| Climatology  Climatology Month/Year                                                                                                    | 値を選択します。<br>Climatolory | 気候値                              |
|                                                                                                    | Monthly/Year            | 特定年月                             |
| Jan1981 💌<br>Jan1981 🔺                                                                                                    | 「特定年月」を選択した場合、年月を指定     |                                  |
| Feb1981                                                                                                    |                         |                                  |
| Monthly mean                                                                                                    | 期間を指定します。               |                                  |
| Monthly mean<br>3 Monthly mean                                                                                                    | Monthly mean            | 月平均                              |
| Annual mean                                                                                                    | 3 Monthly mean          | 3ヶ月平均                            |
|                                                                                                    | Annual mean             | 年平均                              |

### 5.3 描画オプションを選択する

出力画像サイズを選択します。

Color Palette:

Rainbow

配色を選択、必要に応じてコンターレベルを入力します。

| Contouring Level: | Auto Scale | GrADS Default | ⊖ Manual | From: | To: | Interval: |
|-------------------|------------|---------------|----------|-------|-----|-----------|
| コンターレベルを指定        | 定します       |               |          |       |     |           |
| Auto Scale        | 複数画        | i像で同一のスケ      | アールで描    | i画されま | す   |           |
| GrADS Default     | 画像毎        | のスケールで描       | 歯画されま    | す     |     |           |
| Manual            | 複数画        | i像で指定したス      | スケールで    | 猫画され  | ます  |           |

Animation: Create Animation GIF

「気候値」を選択した場合、12ヶ月分の画像をアニメーション GIF で作成するか選択可能です。

## 6 湖沼線、標高線、土地利用の描画

#### 6.1 湖沼を選択する

「2.1 湖沼を選択する」を参考に、湖沼を選択します。

### 6.2 対象データを選択する

| Data Variables:                      | Land cover types                                        | <ul><li>対象データを選択します。</li></ul> |  |  |
|--------------------------------------|---------------------------------------------------------|--------------------------------|--|--|
| Land cover types reference:          | Land cover types<br>Land cover types with Elevation lin | ne p                           |  |  |
| Elevation line Option:               | Land cover types with Lake shape<br>Elevation line      | 1                              |  |  |
| Lake shape Options:                  | Elevation line with Lake shape                          | V                              |  |  |
| Draw Coastline:                      | Lake shape only                                         | wing                           |  |  |
| Land cover types                     |                                                         | 土地利用                           |  |  |
| Land cover types with Elevation line |                                                         | 標高線付き土地利用                      |  |  |
| Land cover types with Lake shape     |                                                         | 湖沼線付き土地利用                      |  |  |
| Elevation line                       |                                                         | 標高線                            |  |  |
| Elevation line with Lake shape       |                                                         | 湖沼線付き標高線                       |  |  |
| Lake shape only                      |                                                         | 湖沼線                            |  |  |
|                                      |                                                         |                                |  |  |

### 6.3 描画オプションを選択する

Elevation line Option: Elevation line shape(gxout) 

grfill 

contour

標高線の描画スタイルを選択します。

Lake shape Options: 

 Draw only selected lake shape
 Draw all lake shape

湖沼線の描画を、選択した湖沼のみとするか、全ての湖沼とするかを選択します。

```
Draw Coastline: O Draw Coastline O Do not drowing
```

海岸線を描画するかを選択します。

Output Image width: 

 1024 px
 1440 px
 1600 px
 1920 px
 2560 px

出力画像サイズを選択します。

# 7 過去に作成した画像の参照

2018年10月時点で「14日前」までの画像データが保存されるように設定されています。

| ▼ History                                     | 「History」を展開すると、作成・保存されて |
|-----------------------------------------------|--------------------------|
| 1 images are stored.                          | いる画像数が表示され、一覧へのリンクがクリ    |
| >> Show the image which you made past - 2 day | ック可能になります。               |

▶ 「Draw」ボタン押下による描画で自動的に更新されます。

| <b>Climate Grid</b> | Analysis  | for Wet    | lands                                                     |                              |         |                                                                     |
|---------------------|-----------|------------|-----------------------------------------------------------|------------------------------|---------|---------------------------------------------------------------------|
| Show 25 - entries   |           |            |                                                           |                              | Search: |                                                                     |
| Time                | Country 🕴 | Lake       | Longitude&Latitude                                        | Data Type                    | 🔶 Image | Download 4                                                          |
| 2013/04/15 15:37:43 | Canada    | (Lac) Seul | LON:-92.402, LAT:50.382                                   | CRU/Climatology/Monthly mean |         | PNG Image     EPS Image     GrADS Command     Ctl File     DataFile |
| 2013/04/15 15:41:47 | Canada    | (Lac) Seul | West:-100.136, East:-78.603<br>South:41.773, North:54.827 | CRU/Climatology/Monthly mean |         | PNG Image     EPS Image     GrADS Command     Ctl File     DataFile |
| 2013/04/15 15:41:52 | Canada    | (Lac) Seul | West:-100.136, East:-78.603<br>South:41.773, North:54.827 | CRU/Climatology/Monthly mean |         | PNG Image     EPS Image     GrADS Command     Ctl File     DataFile |
| 2013/04/15 15:41:57 | Canada    | (Lac) Seul | West:-100.136, East:-78.603<br>South:41.773, North:54.827 | CRU/Climatology/Monthly mean |         | PNG Image     EPS Image     GrADS Command     Ctl File     DataFile |
| 2013/04/15 15:42:01 | Canada    | (Lac) Seul | West:-100.136, East:-78.603<br>South:41.773, North:54.827 | CRU/Climatology/Monthly mean |         | PNG Image     EPS Image     GrADS Command     Ctl File     DataFile |
| 2013/04/15 15:42:06 | Canada    | (Lac) Seul | West:-100.136, East:-78.603<br>South:41.773, North:54.827 | CRU/Climatology/Monthly mean |         | PNG Image     EPS Image     GrADS Command     Ctl File     DataFile |
| 2013/04/15 15:42:11 | Canada    | (Lac) Seul | West:-100.136, East:-78.603<br>South:41.773, North:54.827 | CRU/Climatology/Monthly mean |         | PNG Image     EPS Image     GrADS Command     Ctl File     DataFile |
| 2013/04/15 15:42:16 | Canada    | (Lac) Seul | West:-100.136, East:-78.603<br>South:41.773, North:54.827 | CRU/Climatology/Monthly mean |         | PNG Image     EPS Image     GrADS Command     Ctl File     DataFile |
| 2013/04/15 15:42:21 | Canada    | (Lac) Seul | West:-100.136, East:-78.603<br>South:41.773, North:54.827 | CRU/Climatology/Monthly mean |         | PNG Image EPS Image                                                 |